## HOW TO SHARE SAFARICOM INTERNET WITH ANOTHER NUMBER OR PERSON

- 1. Launch mySafaricom App
- 2. Tap the 'Data, Calls, SMS & Airtime' option
- 3. Scroll down to find the 'Share Data
- 4. Tap 'Add Beneficiary' button
- 5. Manually enter a phone number or select a contact from your phonebook
- 6. Specify the amount of data you want to share
- 7. Choose between Expiry data (which has a time limit), Non-Expiry data (which doesn't expire) or Post Pay Data
- 8. Tap 'Continue' to proceed and enter your Safaricom Service PIN

## Tujue.co.ke